### **Tigersoft Admin**

### <u>การดู Log การทำงาน</u>

การดู Log file คือการตรวจสอบการทำงานแบบละเอียด เช่น การโอน การลบข้อมูล

### ขั้นตอนการดู Log การทำงาน

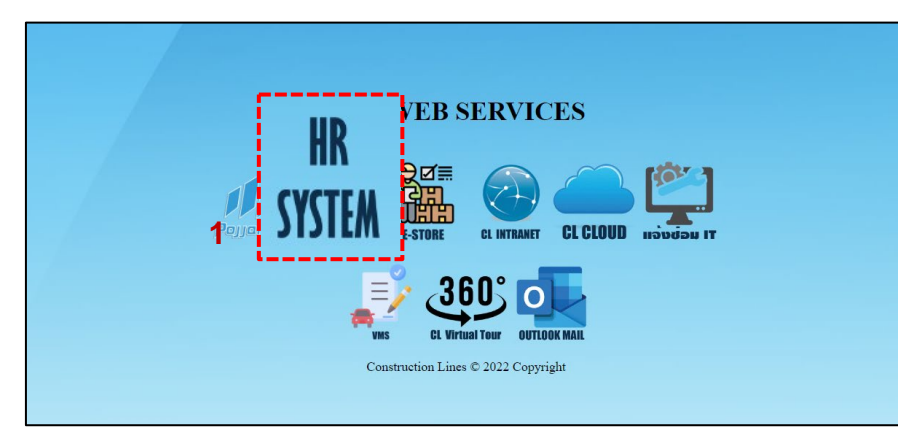

1.เปิดเบราว์เซอร์ แล้วไปที่ : <u>https://cl.co.th/intra</u> หรือ <u>https://hrm.cl.co.th/TigerWebHikvision/Account/Login.aspx</u>

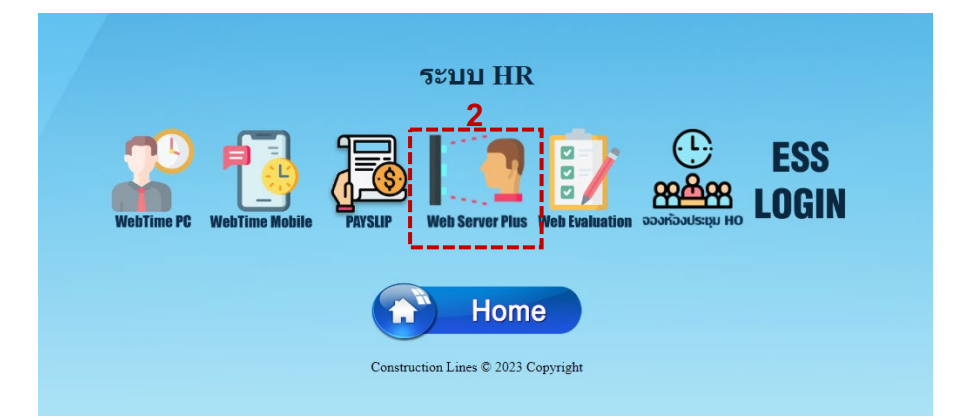

2.เลือก Web Server Plus

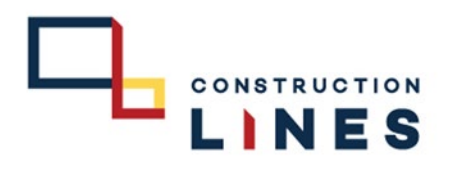

### **Tigersoft Admin**

ขั้นตอนการดู log การทำงาน

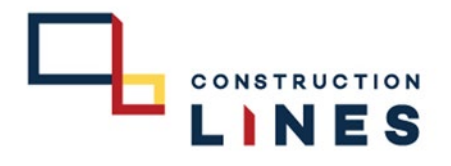

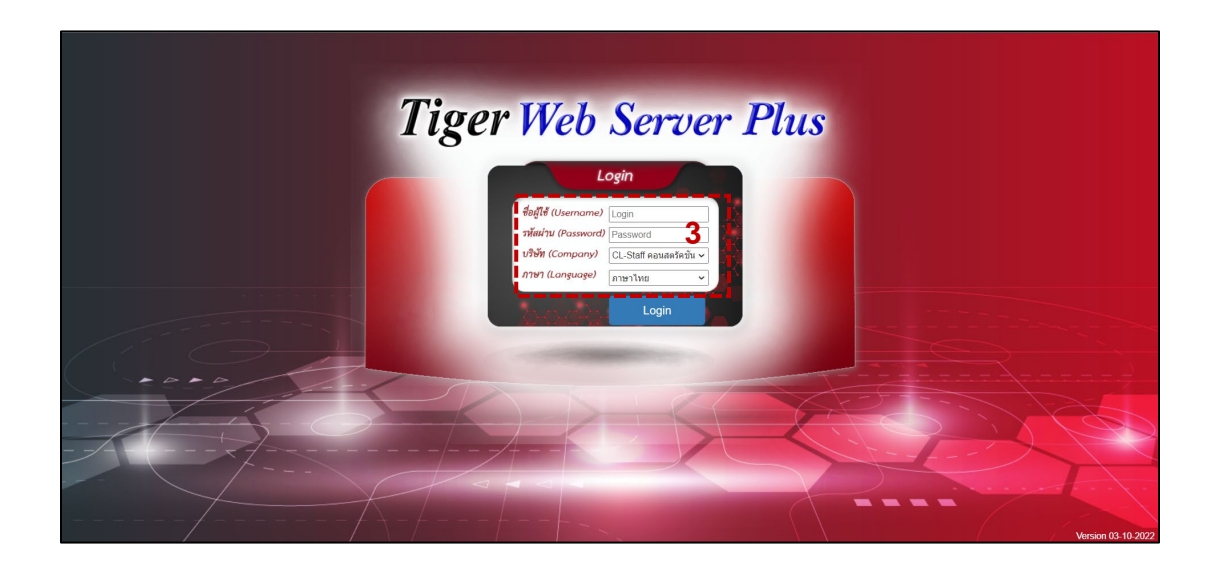

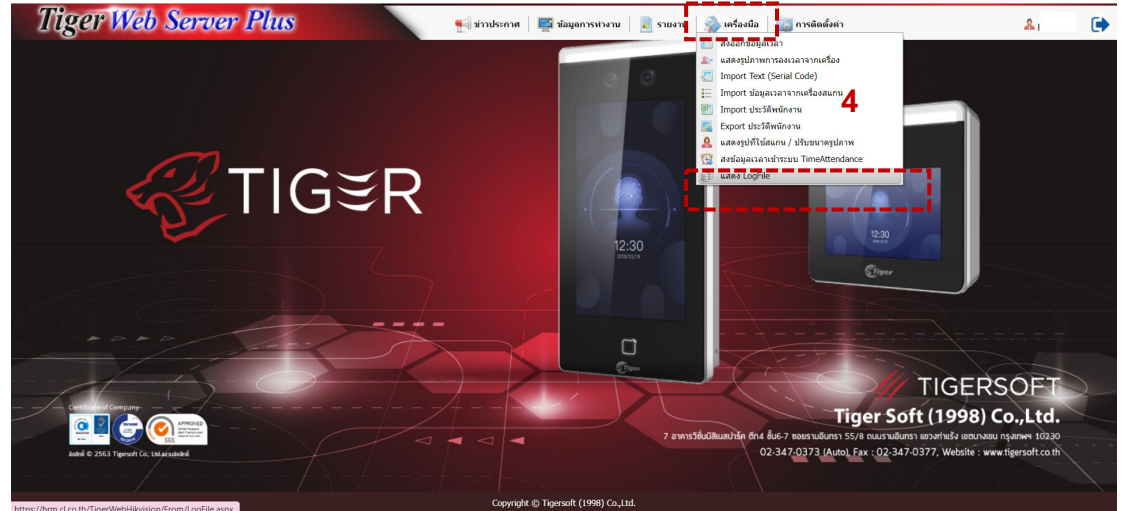

3.กรอกข้อมูลเข้าสู่ระบบแล้วกด Login ( Username และ Password แจ้งขอได้ที่ฝ่ายไอที )

### 4.เลือกที่ เครื่องมือ > แสดง Log file

### **Tigersoft Admin**

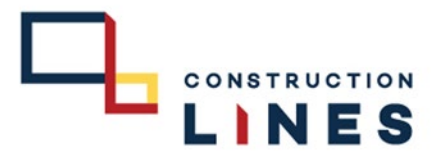

# ขั้นตอนการดู log การทำงาน

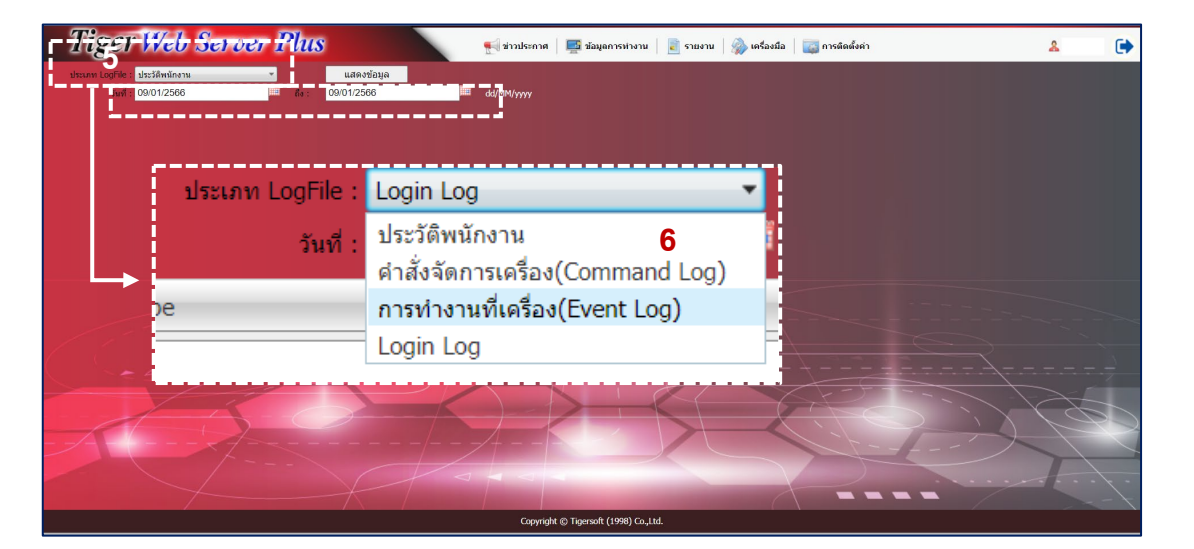

| Tig                                    | er Web Sei                       | rver Plus                                     | 🛒 ข่าวประกาศ 🛛 📑 ข้อมู | ลการทำงาน 📄 รายงาน      | 🕋 เครื่องมือ 🛛 📷 การ | ลิตตั้งค่า                         | *             |           |
|----------------------------------------|----------------------------------|-----------------------------------------------|------------------------|-------------------------|----------------------|------------------------------------|---------------|-----------|
| ประเภท Log                             | gFile : คำสั่งจัดการเครื่อง(Comn | nand Log) 👻 แสดงป้อมูล                        |                        |                         |                      |                                    |               |           |
|                                        | รัพที่ : 01/01/2566              | Ba : 09/01/2566                               | dd/MM/yyyy             |                         |                      |                                    |               |           |
| LS .                                   | ครื่อง : - ทั้งหมด -             | -                                             |                        |                         |                      |                                    |               |           |
| Serial                                 | ชื่อเครื่อง                      | ต่าสั่ง                                       | เวลาบันทึกค่าสั่ง      | เวลาส่งค่าสั่งไปเครื่อง | เวลาเครื่องตอบกลับ   | หมายเหตุ                           | ผู้ใช้ค่าสั่ง | _         |
|                                        |                                  |                                               |                        |                         |                      |                                    |               |           |
| E41783411                              | Bu Gaan                          | info                                          | 09/01/2023 19:18:51    | 09/01/2023 19:18:53     | 09/01/2023 19:18:54  | indicates successful registration. | sarocha       |           |
| E41783411                              | Bu Gaan                          | senduser=21000013                             | 09/01/2023 19:18:51    | 09/01/2023 19:18:52     | 09/01/2023 19:18:52  | indicates successful registration. | sarocha       |           |
| E41783460                              | MTC OUT 2                        | relog=2023-01-09 12:00:00,2023-01-09 23:59:59 | 09/01/2023 14:00:49    | 09/01/2023 14:08:02     | 09/01/2023 14:08:02  | indicates successful registration. |               |           |
| E41783460                              | MTC OUT 2                        | relog=2023-01-09 00:00:00,2023-01-09 11:59:59 | 09/01/2023 14:00:49    | 09/01/2023 14:08:01     | 09/01/2023 14:08:02  | indicates successful registration. |               |           |
| E41783460                              | MTC OUT 2                        | relog=2023-01-08 12:00:00,2023-01-08 23:59:59 | 09/01/2023 14:00:49    | 09/01/2023 14:08:00     | 09/01/2023 14:08:01  | indicates successful registration. |               |           |
| E41783460                              | MTC OUT 2                        | relog=2023-01-08 00:00:00,2023-01-08 11:59:59 | 09/01/2023 14:00:49    | 09/01/2023 14:07:59     | 09/01/2023 14:08:00  | indicates successful registration. |               |           |
| E41783457                              | MTC IN 2                         | relog=2023-01-09 12:00:00,2023-01-09 23:59:59 | 09/01/2023 14:00:49    | 09/01/2023 14:17:27     | 09/01/2023 14:17:28  | indicates successful registration. |               |           |
| E41783457                              | MTC IN 2                         | relog=2023-01-09 00:00:00,2023-01-09 11:59:59 | 09/01/2023 14:00:49    | 09/01/2023 14:17:26     | 09/01/2023 14:17:27  | indicates successful registration. |               |           |
| E41783457                              | MTC IN 2                         | relog=2023-01-08 12:00:00,2023-01-08 23:59:59 | 09/01/2023 14:00:49    | 09/01/2023 14:17:26     | 09/01/2023 14:17:26  | indicates successful registration. |               |           |
| E41783457                              | MTC IN 2                         | relog=2023-01-08 00:00:00,2023-01-08 11:59:59 | 09/01/2023 14:00:49    | 09/01/2023 14:17:25     | 09/01/2023 14:17:25  | indicates successful registration. |               |           |
| E41783431                              | MTC OUT 1                        | relog=2023-01-09 12:00:00,2023-01-09 23:59:59 | 09/01/2023 14:00:49    | 09/01/2023 14:02:18     | 09/01/2023 14:02:20  | indicates successful registration. |               |           |
| E41783431                              | MTC OUT 1                        | relog=2023-01-09 00:00:00,2023-01-09 11:59:59 | 09/01/2023 14:00:49    | 09/01/2023 14:02:16     | 09/01/2023 14:02:18  | indicates successful registration. |               |           |
| E41783431                              | MTC OUT 1                        | relog=2023-01-08 12:00:00,2023-01-08 23:59:59 | 09/01/2023 14:00:49    | 09/01/2023 14:02:14     | 09/01/2023 14:02:16  | indicates successful registration. |               |           |
| E41783431                              | MTC OUT 1                        | relog=2023-01-08 00:00:00,2023-01-08 11:59:59 | 09/01/2023 14:00:49    | 09/01/2023 14:02:11     | 09/01/2023 14:02:13  | indicates successful registration. |               |           |
| E41783435                              | ON OUT 3                         | relog=2023-01-09 12:00:00,2023-01-09 23:59:59 | 09/01/2023 14:00:49    | 09/01/2023 14:24:11     | 09/01/2023 14:24:11  | indicates successful registration. |               |           |
| E41783435                              | ON OUT 3                         | relog=2023-01-09 00:00:00,2023-01-09 11:59:59 | 09/01/2023 14:00:49    | 09/01/2023 14:24:10     | 09/01/2023 14:24:11  | indicates successful registration. |               |           |
| E41783435                              | ON OUT 3                         | relog=2023-01-08 12:00:00,2023-01-08 23:59:59 | 09/01/2023 14:00:49    | 09/01/2023 14:24:09     | 09/01/2023 14:24:10  | indicates successful registration. |               |           |
| E41783435                              | ON OUT 3                         | relog=2023-01-08 00:00:00,2023-01-08 11:59:59 | 09/01/2023 14:00:49    | 09/01/2023 14:24:08     | 09/01/2023 14:24:09  | indicates successful registration. |               |           |
| F41783470                              | ON IN 3                          | relon=2023-01-09 12:00:00 2023-01-09 23:59:59 | 09/01/2023 14:00:49    | 09/01/2023 14:23:27     | 09/01/2023 14:23:27  | indicates successful registration  |               |           |
| H 4 1 2                                | 3 4 5 H Page size                | : 1000 -                                      |                        |                         |                      |                                    | 4445 items    | in 5 page |
| Copyright @ Tingersoft (1998) Co.,Ltd. |                                  |                                               |                        |                         |                      |                                    |               |           |

5.เลือกที่ ประเภท logfile 6.เลือกวันที่ที่ต้องการตรวจสอบ

### 7.ตัวอย่าง Logfile คำสั่งจัดการเครื่อง (Command Log)

### **Tigersoft Admin**

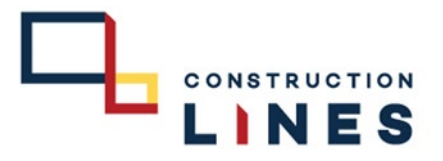

## <u>ขั้นตอนการดู log การทำงาน</u>

| Tige                                | r Web Server I                                    | Plus                                | 📢 ข่าวประกาศ   🚎 ข้อมูลการทำงาน   📄 รายงาน   🛞 เครื่องมือ   🥁 การติดตั้งค่า |             | a 🕞                     |
|-------------------------------------|---------------------------------------------------|-------------------------------------|-----------------------------------------------------------------------------|-------------|-------------------------|
| ประเภท LogFile<br>วันที่<br>เครื่อง | : การทำงานที่เครื่อง(Event Log) 🔹<br>: 01/01/2566 | แสดงข้อมูล<br>ถึง : 09/01/2566 iiii | dd/MMI/yyyy                                                                 |             |                         |
| Serial                              | ชื่อเครื่อง                                       | เวลา                                | ประเภทการทำงาน                                                              | รหัสบัตรรูด |                         |
|                                     |                                                   |                                     |                                                                             |             |                         |
| 353669429                           | KPK 2                                             | 09/01/2023 19:46:26                 | REMOTE_CHECK_TIME                                                           |             | <u>^</u>                |
| E41783460                           | MTC OUT 2                                         | 09/01/2023 19:46:25                 | REMOTE_CHECK_TIME                                                           |             |                         |
| E41783447                           | MTC IN 1                                          | 09/01/2023 19:46:25                 | REMOTE_CHECK_TIME                                                           |             |                         |
| E41783411                           | Bu Gaan                                           | 09/01/2023 19:46:24                 | REMOTE_CHECK_TIME                                                           |             |                         |
| E41783400                           | HO โรงอาหาร                                       | 09/01/2023 19:46:22                 | REMOTE_CHECK_TIME                                                           |             |                         |
| E41783413                           | ON In 1                                           | 09/01/2023 19:46:20                 | REMOTE_CHECK_TIME                                                           |             |                         |
| E41783472                           | ON in 2                                           | 09/01/2023 19:46:20                 | REMOTE_CHECK_TIME                                                           |             |                         |
| E41783404                           | BKK 1                                             | 09/01/2023 19:46:18                 | REMOTE_CHECK_TIME                                                           |             |                         |
| E41783463                           | ON out 2                                          | 09/01/2023 19:46:18                 | REMOTE_CHECK_TIME                                                           |             |                         |
| E41783470                           | ON IN 3                                           | 09/01/2023 19:46:16                 | REMOTE_CHECK_TIME                                                           |             |                         |
| E41783435                           | ON OUT 3                                          | 09/01/2023 19:46:16                 | REMOTE_CHECK_TIME                                                           |             |                         |
| E41783393                           | ON Out 1                                          | 09/01/2023 19:46:16                 | REMOTE_CHECK_TIME                                                           |             |                         |
| E41783406                           | BKK 2                                             | 09/01/2023 19:46:14                 | REMOTE_CHECK_TIME                                                           |             |                         |
| E41783420                           | НО азмавятя                                       | 09/01/2023 19:46:12                 | REMOTE_CHECK_TIME                                                           |             |                         |
| E41783384                           | XTP 2                                             | 09/01/2023 19:46:10                 | REMOTE_CHECK_TIME                                                           |             |                         |
| E41783424                           | XTP 1                                             | 09/01/2023 19:46:09                 | REMOTE_CHECK_TIME                                                           |             |                         |
| E41783381                           | XTP 3                                             | 09/01/2023 19:46:06                 | REMOTE_CHECK_TIME                                                           |             |                         |
| E41783422                           | HO ประชาสัมพันธ์                                  | 09/01/2023 19:46:05                 | REMOTE_CHECK_TIME                                                           |             |                         |
| F41783405                           | HAY Hua Hin                                       | 09/01/2023 19:46:03                 | REMOTE CHECK TIME                                                           |             |                         |
| 4 1 2 3 4                           | 45678910 🕨 H Pag                                  | e size: 1000 🔻                      |                                                                             | 162         | .479 items in 163 pages |

### 8.ตัวอย่าง Logfile การทำงานที่เครื่อง (Event Log)

| Tiger Web Server Plus                   | 🛒 ช่าวประกาศ   📑 ช่อมูลการห่างาน   🥫 รายงาน   🎡 เครื่องมือ   📷 ก | ารผิดตั้งค่า 🔒 💽                        |  |  |  |
|-----------------------------------------|------------------------------------------------------------------|-----------------------------------------|--|--|--|
| ประเภท LogFile : Login Log 🔹 แสดงข้อมูล |                                                                  |                                         |  |  |  |
| วันที่ : 01/01/2566 ถึง : 09/01/2566    | dd/MM/yyyy                                                       |                                         |  |  |  |
| Туре                                    | UserName                                                         | Date                                    |  |  |  |
|                                         |                                                                  |                                         |  |  |  |
| Login                                   | pranee                                                           | 09/01/2023 19:40                        |  |  |  |
| Login                                   | mewika                                                           | 09/01/2023 19:36                        |  |  |  |
| Login                                   | sarocha                                                          | 09/01/2023 19:17                        |  |  |  |
| Login                                   | pranee                                                           | 09/01/2023 18:55                        |  |  |  |
| Login                                   | pranee                                                           | 09/01/2023 18:53                        |  |  |  |
| Login                                   | mewika                                                           | 09/01/2023 18:51                        |  |  |  |
| Login                                   | pranee                                                           | 09/01/2023 17:47                        |  |  |  |
| Login                                   | kanjana                                                          | 09/01/2023 17:43                        |  |  |  |
| Login                                   | kanjana                                                          | 09/01/2023 17:43                        |  |  |  |
| Login                                   | mewika                                                           | 09/01/2023 17:28                        |  |  |  |
| Login                                   | mewika                                                           | 09/01/2023 16:36                        |  |  |  |
| Login                                   | mewika                                                           | 09/01/2023 16:27                        |  |  |  |
| Login                                   | phiset                                                           | 09/01/2023 16:13                        |  |  |  |
| Login                                   | mewika                                                           | 09/01/2023 14:08                        |  |  |  |
| Login                                   | phiset                                                           | 09/01/2023 13:47                        |  |  |  |
| Login                                   | peeranat                                                         | 09/01/2023 13:42                        |  |  |  |
| Login                                   | mewika                                                           | 09/01/2023 12:52                        |  |  |  |
| Login                                   | panupun                                                          | 09/01/2023 11:11                        |  |  |  |
| Login                                   | sujarinee                                                        | 09/01/2023 11:04                        |  |  |  |
| K € 1 → N Page size: 1000 ▼             |                                                                  | 20/0/2022 40-27<br>118 items in 1 pages |  |  |  |
| Copyripht © Tigersoft (1998) Go.Ltd.    |                                                                  |                                         |  |  |  |

9.ตัวอย่าง Logfile Login Log